## How-To Request an Alternative Approved PVD-75 Material

(i)

This procedure describes the process required to specify or request a specific material in Pocket 5 (other than the default, Ag) for the Electron-Beam Evaporation System #2 (PVD-75). See the Confluence Equipment page for the tool for the list of approved materials. In order to ensure that there is sufficient time to restore the default material, you *must* complete your session at least 30 minutes before the end of regular business hours (typically 5:00 pm).

| Equip<br>ment       | Electron-Beam<br>Evaporation System #2<br>(PVD-75) |
|---------------------|----------------------------------------------------|
| Proce<br>ss<br>Area | DEPOSITION                                         |
| Locati<br>on        | W1-060                                             |

## Step-By-Step Guide

## 1. Create a new request in LMACS

- a. Enter PVD-75 Material Change for the Title.
- b. Select the Equipment Configuration Type.
- c. Select Electron-Beam Evaporation System #2 (PVD-75) for the Equipment.
- d. In the **Summary**, enter the desired deposition material from the approved list (e.g., Cu).
- 2. Add a new Booking within the request, selecting the Electron-Beam Evaporation System #2 (PVD-75).
  - a. Add an additional 30 mins to the beginning and end of your processing time to allow for the material changes.
  - b. A nanoFAB staff member will change the crucible material during these additional 30 minute slots.
- 3. Once the material has been changed, a comment will be added to the request.
- 4. Login and use the system as usual and you will be billed for the actual used time.